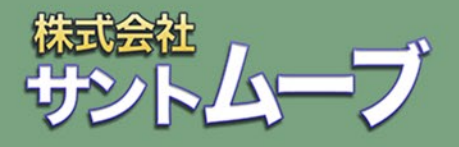

# タイピングソフト タイピング 悪の秘密結社 バッカリ打!

## インストールガイド v1.0.0

Copyright (c) 2016-2022 株式会社サントムーブ All Rights Reserved.

## インストールガイド

最新版のインストールガイドがある場合は、そちらを参照するようにしてください。 最新版は製品ページからダウンロードができます。 https://santmove.com/product/bakkari-typing/manual/install-win.pdf

#### 手順:1

**[ダウンロード版/更新版のインストール]** インストールファイルをダウンロードします。 「タイピング悪の秘密結社 バッカリ打! 1.0.0 x64.msi」を開きます。

#### [パッケージ版]

CDをドライブに入れます。もし自動実行の通知が出た場合はクリックし、「フォルダーを開いて ファイルを表示」を選んで下さい。

「タイピング悪の秘密結社\_バッカリ打!\_1.0.0\_x64.msi」を開きます。

#### 田 自動再生

**BD-RE ドライブ (E:) bakkari-typing** 選択して、このディスク に対して行う操作を選んでください。

| Hブ (E:) bakkari-typing | 3                       | •                     |                        |                     |
|------------------------|-------------------------|-----------------------|------------------------|---------------------|
| ~ 現在ディスクにあ             | るファイル (5)               | $\square$             |                        | $\frown$            |
|                        | PDF                     | PDF                   | 18                     | PDF                 |
| icon.ico               | インストールガイド<br>v1.0.0.pdf | ソフトウェア使用許<br>諾契約書.pdf | タイビング悪の秘密<br>結社_バッカリ打! | 取扱說明會<br>v1.0.0.pdf |
| ~ ディスクに書き込             | む準備ができたファイ              | JL (1)                |                        |                     |
|                        |                         |                       |                        |                     |

#### 手順:2

初回インストール時や自動アップデートで最新バージョンをダウンロードしたときに、 下図のような画面が表示されることがあります。

「詳細情報」をクリックすると、アプリ名と発行元が表示されます。 発行元が「SANTMOVE,K.K.」であることを確認してから「実行」ボタンをクリックしてください。

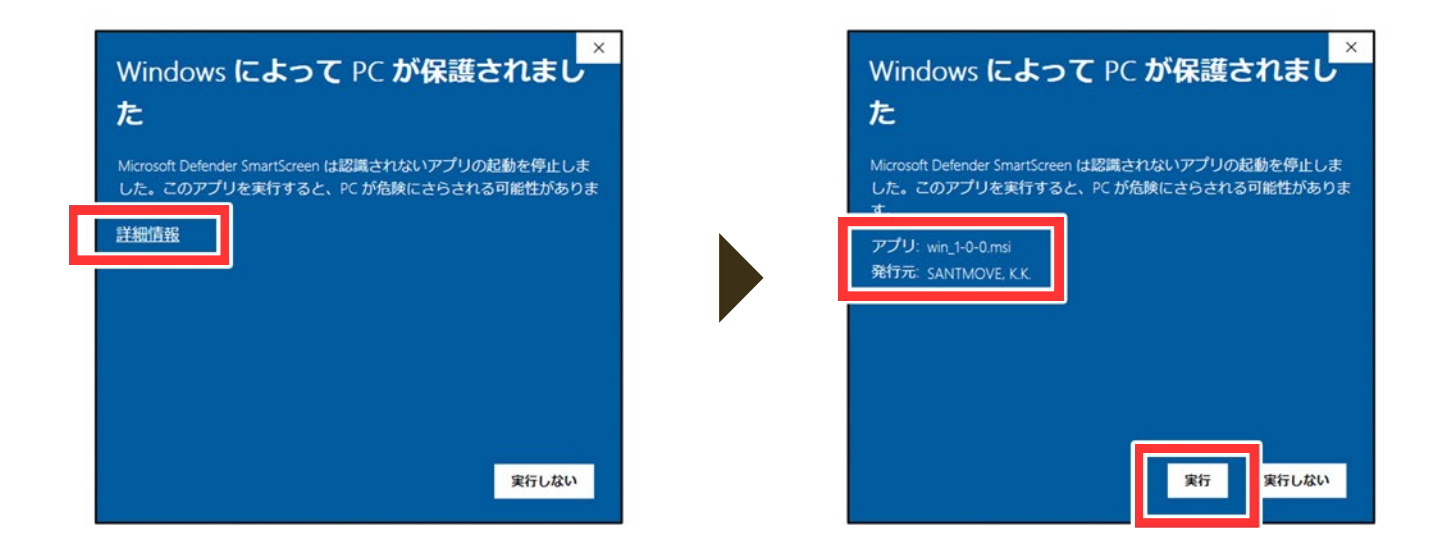

#### 手順:3

下図のようなインストーラーが起動します。「次へ」 ボタンをクリックしてください。

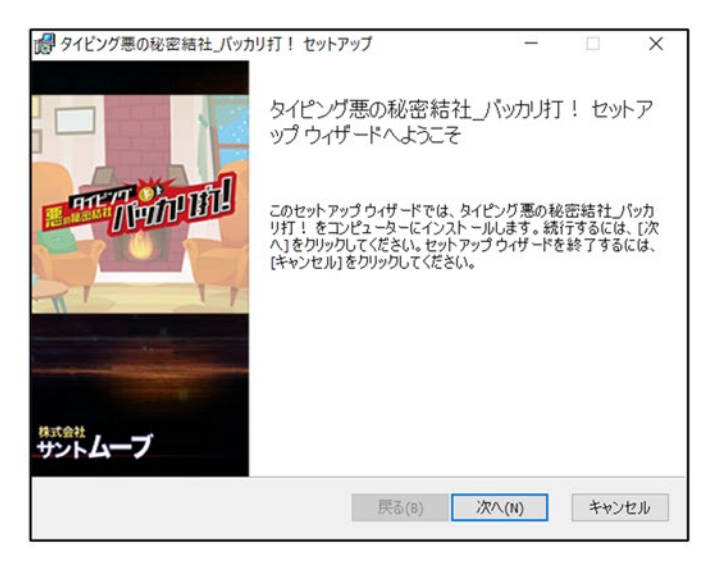

手順:4

使用許諾契約書が表示されます。内容をご確認いただき、問題がない場合は 「使用許諾契約書に同意します」を選択してください。 選択すると「次へ」が表示されますのでクリックしてください。

| 使用酶群物幼虫    |                |      |        |     |
|------------|----------------|------|--------|-----|
| 以所町的大手丁田   |                |      | ALL TO | 101 |
| 以下の使用計構架   | り香をよくの読めくたさい。  |      |        |     |
|            |                |      | ľ      | ^   |
| ソフトウェア使    | 用許諾契約書         |      |        |     |
| 本製品をインス    | トールする前に必ずお読みくナ | ださい。 |        | ~   |
| □1 用許諾契約書( | 同意します(A)       |      |        |     |
|            |                |      |        |     |

### 手順:5

インストール先を指定します。デフォルトで指定されている場所以外にインストールする場合は、 「変更」をクリックして保存先を指定してください。

保存先に問題がなければ、「次へ」をクリックしてください。

| 💕 タイビング悪の秘密結社_バッカリ打! セットアップ          |           |     | ×     |
|--------------------------------------|-----------|-----|-------|
| インストール先フォルダー                         |           |     | *     |
| 既定のフォルダーにインストールするには [次へ]をクリックし、別4    | のフォルダーを選. |     | AD BU |
| タイピング悪の秘密結社_パッカリ打! のインストール先:         |           |     |       |
| C:¥Program Files¥タイピング悪の秘密結社_パッカリ打!¥ |           |     | -     |
| 変更(C)                                |           |     |       |
|                                      |           |     |       |
|                                      |           |     |       |
|                                      |           |     |       |
|                                      |           |     |       |
| 戻る(8)                                | 次へ(N)     | キャン | セル    |

#### 手順:6

インストールを開始する画面が表示されますので、「インストール」をクリックしてください。 クリックするとインストールが始まります。

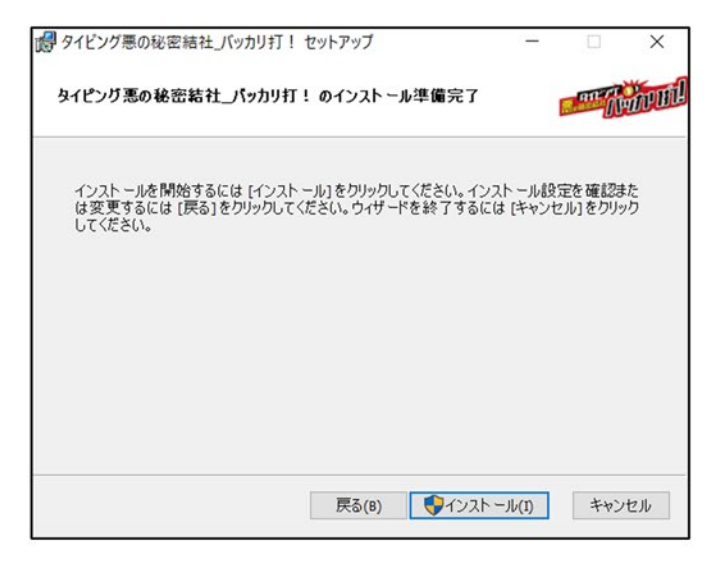

#### 手順:7

インストールが完了すると下図のような画面が表示され、インストール先にソフトが 保存されています。「完了」をクリックするとインストーラーを終了します。 クリックする前に「『タイピング悪の秘密結社 バッカリ打!』を起動する」を選択しておくと、 インストーラー終了後に本ソフトが起動します。

※ソフト初回起動時に、本製品の最新版がある場合は自動アップデートが行われます。 自動アップデートについての詳細は、取扱説明書の[準備]の項目に記載してありますので、 お手数ですがそちらを参照してください。

※ソフト初回起動時に、ライセンスキーを入力する必要があります。 ライセンス認証についての詳細は、取扱説明書の[準備]の項目に記載してありますので、 お手数ですがそちらを参照してください。

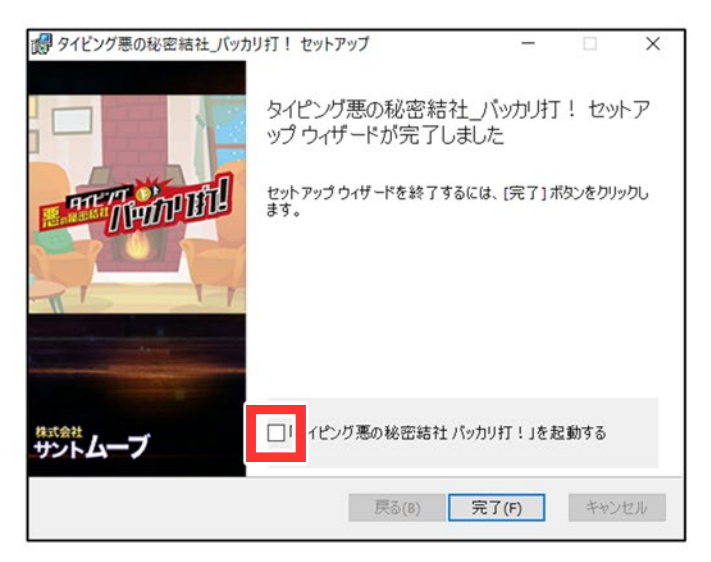